| TEAMS MEETING- with your Device |                                                                                                    |                                                                                                    |  |  |
|---------------------------------|----------------------------------------------------------------------------------------------------|----------------------------------------------------------------------------------------------------|--|--|
| 1                               | In Outlook, invite "Conference<br>Room xxx" to your meeting                                                                                                    |                                                                                                    |  |  |
| 2                               | Include a Teams link in the invite                                                                                                    | 9:36 AM<br>Cathere Jan 108<br>55:35 178                                                                                                    |  |  |
| 3                               | In the room, click "Join" on the<br>Touch Panel                                                                                                    | 2 DO ALS - TABLE DATA<br>Contractive Ration<br>Moneckly status meeting<br>Internation<br>Moneckly status meeting<br>Internation<br>Moneckly status meeting<br>Internation<br>Moneckly status meeting<br>Moneckly status meeting<br>Moneckly statu |  |  |
| 4                               | <ul> <li>To share your screen:</li> <li>Connect your device to<br/>the Touch Panel using the<br/>HDMI cable (adaptor may<br/>be needed)</li> <li>To stop sharing, unplug<br/>HDMI</li> </ul> | Touchpad Cables                                                                                                    |  |  |
|                                 | *In 301 and 303, use the remote to turn on/off the projector                                                                                                    |                                                                                                    |  |  |

| TEAMS MEETING- with Room PC |                                                                                                    |  |  |  |
|-----------------------------|----------------------------------------------------------------------------------------------------|--|--|--|
| 1                           | In Outlook, invite "Conference Room xxx" to your meeting                                                                                                    |  |  |  |
| 2                           | Include a Teams link in the invite                                                                                                    |  |  |  |
| 3                           | In the room, click "Join" on the Touch Panel                                                                                                    |  |  |  |
| 4                           | <ul> <li>To share your screen</li> <li>Connect Room PC (female) to the Touch Panel using the HDMI cable (male) (adaptor may be needed).</li> <li>To stop sharing, unplug HDMI</li> </ul> |  |  |  |
|                             | *In 301 and 303, use the remote to turn on/off the projector                                                                                                    |  |  |  |

| ZOOM MEETING – with Your Device |                                                                                                    |  |  |  |
|---------------------------------|----------------------------------------------------------------------------------------------------|--|--|--|
| 1                               | In Outlook, invite "Conference Room xxx" to your meeting                                                                                      |  |  |  |
| 2                               | Include a Zoom link in the invite                                                                                                    |  |  |  |
| 3                               | Connect your device to <b>BOTH</b> the HDMI, (using adaptor from key ring if needed) AND the USB cable                                        |  |  |  |
| 4                               | Start the Zoom meeting on your device                                                                                                    |  |  |  |
| 5                               | Within Zoom:<br>a. Select <b>Huddly IQ</b> for your Camera<br>b. Select <b>Echo Cancelling Speakerphone (Crestron Mercury)</b> for your Audio |  |  |  |
| 6                               | Share content within Zoom                                                                                                    |  |  |  |
|                                 | *In 301 and 303, use the remote to turn on/off the projector                                                                                  |  |  |  |

| ZOOM MEETING – with Room PC |                                                                                                    |  |  |
|-----------------------------|----------------------------------------------------------------------------------------------------|--|--|
| 1                           | In Outlook, invite "Conference Room xxx" to your meeting                                                                                                    |  |  |
| 2                           | Include a Zoom link in the invite                                                                                                    |  |  |
|                             | Connect the Touch Panel's HDMI and USB cables (male) to Room PC cables (female)                                                                                                    |  |  |
| 3                           | Room PC Cables         Image: State of the state of the state of |  |  |
| 4                           | Start the Zoom meeting using the Room PC                                                                                                    |  |  |
| 5                           | Within Zoom:<br>a. Select <b>Huddly IQ</b> for your Camera<br>b. Select <b>Echo Cancelling Speakerphone (Crestron Mercury)</b> for your Audio                                                                                                    |  |  |
| 6                           | Share content within Zoom                                                                                                    |  |  |
|                             | *In 301 and 303, use the remote to turn on/off the projector                                                                                                    |  |  |

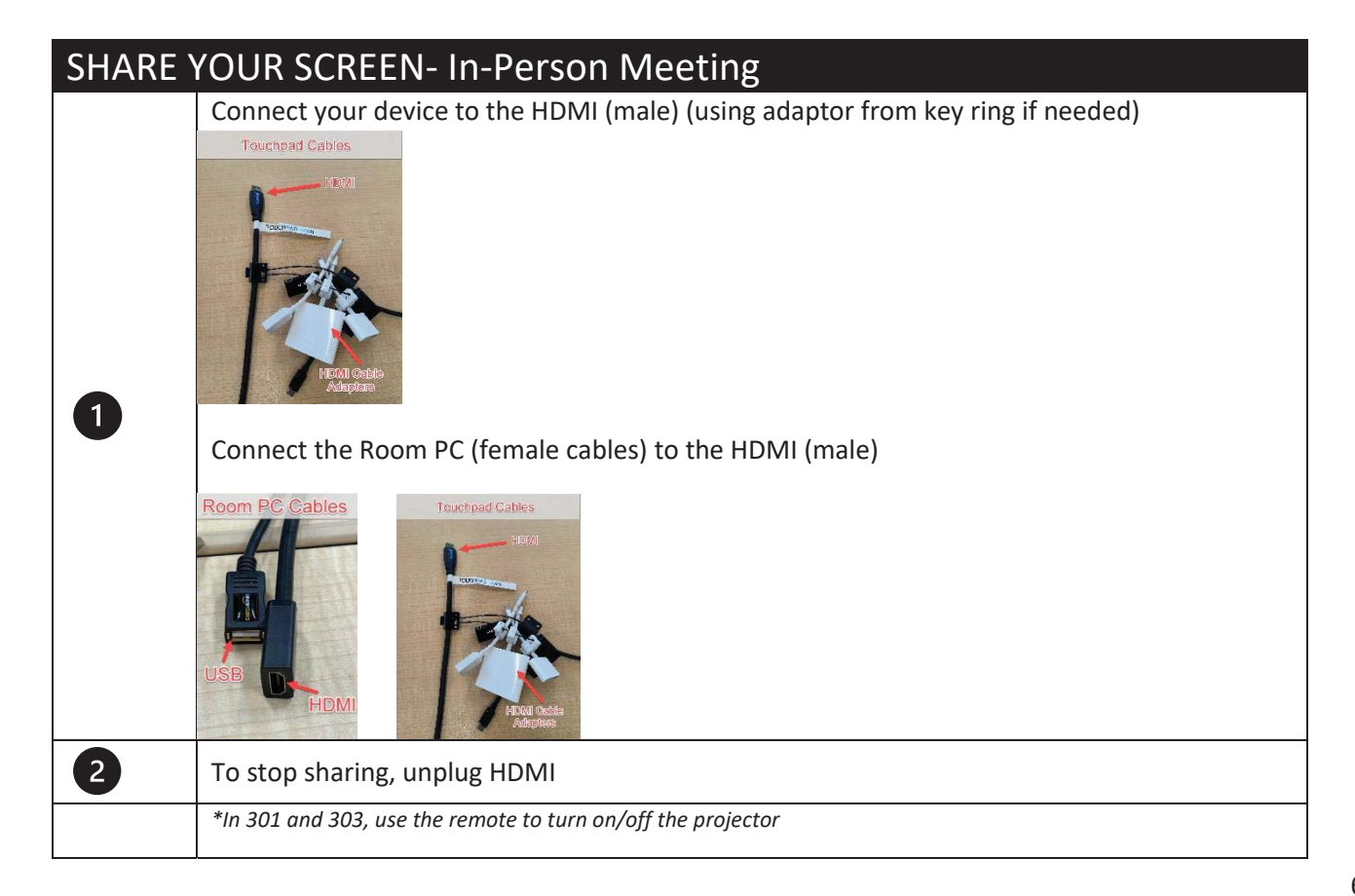

|                                                                        |                                                                                   | TROUBLESHOOTING |  |  |
|------------------------------------------------------------------------|-----------------------------------------------------------------------------------|-----------------|--|--|
| Unresponsive Touch Panel and/or TV                                     |                                                                                   |                 |  |  |
| 1                                                                      | Click the lighted power switch behind the TV<br>TV and Touch Panel will power off |                 |  |  |
| 2                                                                      | Wait 5 seconds and then turn switch back on                                       |                 |  |  |
| 3                                                                      | Wait for systems to power up and reconnect                                        |                 |  |  |
| *In 301, 303, and 440 follow posted instructions on the wall to reboot |                                                                                   |                 |  |  |